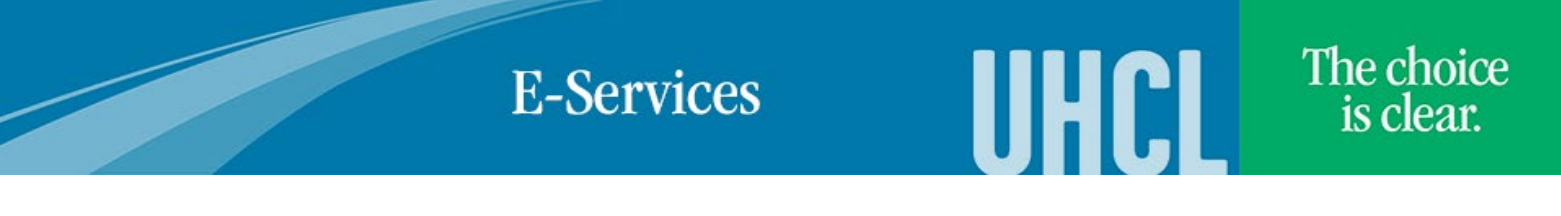

## Title IX Training Video Course and Test

| Steps | Descriptions                                                                                                    |
|-------|----------------------------------------------------------------------------------------------------|
| 1.    | After you access the E-Services webpage at www.uhcl.edu/eservices, you can access the UHCL Crossroads training                                        |
|       | site to complete the training.                                                                                                    |
| 2.    | Access the Student Training database by clicking on the <b>UHCL Crossroads</b> link on the left side of the page.                                     |
| 3.    | You will use your E-Services 7 digit ID and password to access the training when you access the Training Portal page. Training Access Portal (T.A.P.) |
|       | User ID.<br>Password:<br>Log In                                                                                                    |
| 4.    | Click on Student Training system icon                                                                                                    |
| 5.    | Click on View Courses link. Courses: View Courses                                                                                                    |
| 6.    | Click on Crossroads – Sexual Misconduct Prevention and Awareness Training link.                                                                       |
|       | Nº Name                                                                                                    |
|       | 1 Crossroads - Sexual Misconduct Prevention and<br>Awareness Training                                                                                 |
| 7.    | Click on the <b>Crossroads</b> link to watch the video                                                                                                |
| 8.    | Click on Quizzes tab to go to Salutations test. Complete test after viewing the video           Study Material         Quizzes                        |
| 9.    | Click on arrow to open the Crossroads test. Note: There are 10 questions/statements on the test that must be completed.                               |
| 10.   | Click Submit button once you have completed the test. Score must be 80 or better to pass the course.                                                  |
| 11.   | Click on Logout once you have completed the course and test.                                                                                          |